## 一、系统登录

系统网址: <u>http://jiaoshi.ahedu.gov.cn/。</u>

建议使用: 谷歌/Google Chrome、火狐/Firefox、IE8 以上版本(不含 IE8),最佳分辨率为 1280×1024。

教职工登录:教职工点击"教师自助子系统"。

■ 全国教师管理信息系统 (管理部门和学校管理员登录入[ ■ 全国教师管理信息系统 - 教师自助子系统 (教师个人录入数据登录入口) 1、浏览器建议使用谷歌/Google Chrome、火狐/Firefox、IE8以上版本(不含IE8),最佳分辨率为1280×1024; 2、退出时请点击右下角注销按钮, 切勿直接关闭浏览器。 用户如果被锁定后,10分钟会自动解锁,在此期间请勿重复输入账号密码,时间未到将重新锁定十分钟。 管理机构及教师拿到初始密码应第一时间修改密码,并在个人信息中填写电话联系方式 5、教师个人账号或密码不对,请联系学校系统管理员重置;县区教育局密码错误请联系市管理员;市教育局管理员、高校管理员、省直属 学校密码错误请联系省级系统管理员。

## 二、账号密码

教职工登录"教师自助子系统"后,输入个人账号、密码、验证码,即可进入教师管理信息系统。

账号:本人身份证号码

密码: 个人登录密码,如果遗忘密码可以联系人事处, 申请重置密码,密码重置后,用重置密码登录系统,进行密 码修改。

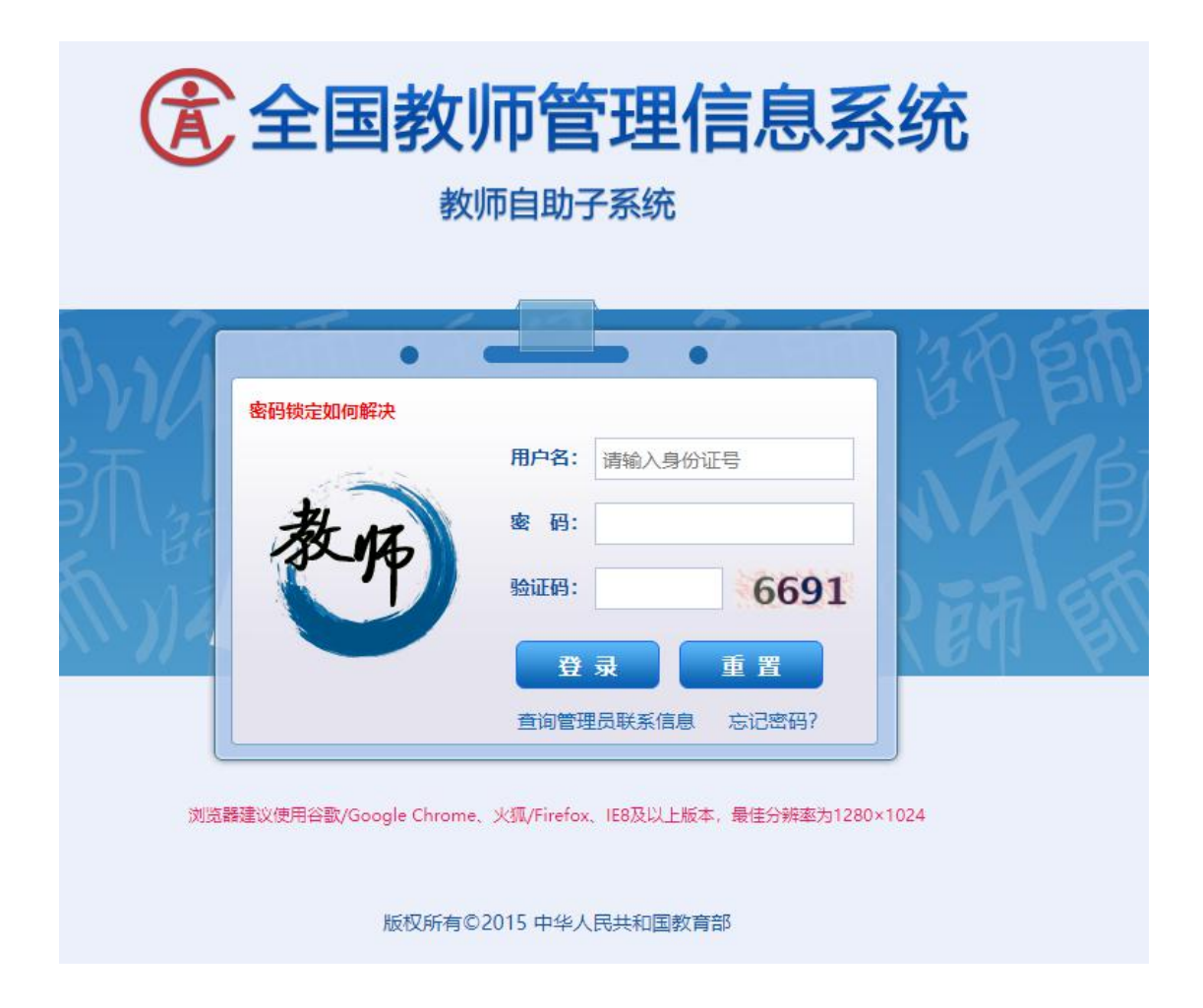

## 三、信息更新

登录系统后,教职工可以通过点击"展开",核对本人的基本信息。对页面左侧引导栏中的基本信息进行更新,以 学习经历为例。

1.点击"增加",更新学习经历,更新完成后点击"保存"。
 2.点击"报送",即完成学习经历的更新。

| 基本信息                                        | 基本信息(个人标识码:L341611260947500666) 《展开                                      |                     |                                                              |                                                  |                               |                    |  |  |  |  |  |
|---------------------------------------------|--------------------------------------------------------------------------|---------------------|--------------------------------------------------------------|--------------------------------------------------|-------------------------------|--------------------|--|--|--|--|--|
| 学习经历                                        | 点击增加更新学习经历 《收起                                                           |                     |                                                              |                                                  |                               |                    |  |  |  |  |  |
| 工作经历                                        |                                                                          |                     |                                                              |                                                  |                               |                    |  |  |  |  |  |
| 岗位聘任                                        | ● 増加 / 编辑                                                                | そう 一般 除し            | 口报送                                                          |                                                  |                               |                    |  |  |  |  |  |
| 专业技术职务聘任                                    | □ 审核状态                                                                   | 获得学历                | 获得学历的国家(地区)                                                  | 获得学历的院校或机构                                       | 5                             | 所学专业               |  |  |  |  |  |
| 教师资格                                        | 1 🗌 审核通过                                                                 | 硕士研究生毕业             | 中国                                                           | 安徽农业大学                                           | 动物遗传育                         | 种与繁殖               |  |  |  |  |  |
| 教育教学                                        | 2 🗌 审核通过                                                                 | 大学本科毕业              | 中国                                                           | 安徽农业大学                                           | 应用生物科                         | 应用生物科学             |  |  |  |  |  |
| 教学科研成果及获奖                                   | ▲ ④ ● ● ● ● ● ● ● ● ● ● ● ● ● ● ● ● ● ●                                  |                     |                                                              |                                                  |                               |                    |  |  |  |  |  |
|                                             |                                                                          |                     |                                                              |                                                  |                               |                    |  |  |  |  |  |
| 入选人才项目                                      |                                                                          |                     |                                                              |                                                  |                               |                    |  |  |  |  |  |
| 入选人才项目                                      | 工作经历                                                                     |                     |                                                              |                                                  |                               | ≪收起                |  |  |  |  |  |
| 入选人才项目<br>国内培训<br>海外研修(访学)                  | <b>工作经历</b>                                                              | こ 🌍 删除              | □ 报送                                                         |                                                  |                               | 《收起                |  |  |  |  |  |
| 入选人才项目<br>国内培训<br>海外研修(访学)<br>技能及证书         | 工作经历 ③ 增加                                                                | ₫ 🤤 删除<br>任职单(      | ■ 报送<br>位名称 任职:                                              | 开始年月 任职结束年月                                      | 单位性质类别                        | ◇ 收起 任职岗位          |  |  |  |  |  |
| 入选人才项目<br>国内培训<br>海外研修(访学)<br>技能及证书         | 工作经历       ③ 増加     第       □ 审核状态       1     軍核振过                      | 武                   | <ul> <li>报送</li> <li>拉名称</li> <li>任职:</li> <li>20</li> </ul> | 计算机         任职结束年月           19-04         19-04 | <b>单位性质类别</b><br>高等学校         | ◆ 收起 任职岗位 党委教师工作部、 |  |  |  |  |  |
| 入选人才项目<br>国内培训<br>海外研修(访学)<br>技能及证书<br>联系方式 | 工作经历       ③ 増加     第       日     审核状态       1     軍核通过       2     軍核通过 | <ul> <li></li></ul> | 报送       立名称     任駅:<br>20       [程与艺术学院]     20             | 计算机         计算机           19-04         15-12    | <b>单位性质类别</b><br>高等学校<br>高等学校 | <                  |  |  |  |  |  |

| EI \$X\$\$\$P\$T入信息 (甲1 | 刻通过) Li                           |      |                 | 約月大观定俱与1 |           |            |           |             |  |  |  |
|-------------------------|-----------------------------------|------|-----------------|----------|-----------|------------|-----------|-------------|--|--|--|
| 基本信息                    | 基本信息 (个人标识码: L341611260947500666) |      |                 |          |           |            |           |             |  |  |  |
| 学习经历                    |                                   |      |                 | 255      |           |            |           |             |  |  |  |
| 工作经历                    | <b>学习经历</b>                       |      |                 |          |           |            |           |             |  |  |  |
| 岗位聘任                    | 🕒 増加                              | / 编辑 | 星 😂 删除          | 日报送      | UP JE/K J |            |           |             |  |  |  |
| 专业技术职务聘任                |                                   | 审核状态 | 获得学历            | 获得学历的国家  | ኛ(地区)     | 获得学历的院校或机构 |           | 所学专业        |  |  |  |
| 教师资格                    | 1 🛛                               | 审核通过 | 硕士研究生毕业         | 中国       | 安徽农       | 安徽农业大学     |           | 动物遗传育种与繁殖   |  |  |  |
| <b>牧育教学</b>             | 2                                 | 审核通过 | 大学本科毕业          | 中国       | 安徽农       | 业大学        | 应用生物      | 应用生物科学      |  |  |  |
| 教学科研成果及获奖               |                                   |      |                 |          |           | ie ce 1    | 共1页 ▶ ▶ 1 | 5 🗸 1-2 共2条 |  |  |  |
| 入选人才项目                  |                                   |      |                 |          |           |            |           | A 115-12    |  |  |  |
| 国内培训                    | 工作经历                              |      |                 |          |           |            |           | ~ 收起        |  |  |  |
| 海外研修(访学)                | 🕒 增加                              | 🥖 编辑 | 員 🥥 删除          | 🔒 报送     |           |            |           |             |  |  |  |
| 技能及证书                   |                                   | 审核状态 | 任职单             | 位名称      | 任职开始年月    | 任职结束年月     | 单位性质类别    | 任职岗位        |  |  |  |
| IK 획수 구                 | 1 0                               | 审核通过 | 安徽农业大学          |          | 2019-04   |            | 高等学校      | 党委教师工作部、    |  |  |  |
| J-L(357.0               | 2                                 | 审核通过 | 安徽农业大学轻纺        | E程与艺术学院  | 2015-12   |            | 高等学校      | 院团委副书记      |  |  |  |
|                         | 3 🗍                               | 宙核通过 | 安徽农业大学轻纺工程与艺术学院 |          | 2014-07   | 2015-12    | 高等学校      | 专印辅母员       |  |  |  |